## STEPS TO CONVERT FROM USD TO BITCOIN AND MOVE FUNDS INTO THE ROBOT ONCE MONEY IS IN GEMINI.

- 1. MAKE SURE TO HAVE GEMINI, THE ROBOT, AND TEAM VIEWER OR GOOGLE HANG OUT TABS OPEN.
- 2. IN GEMINI: -CLICK ACCT'S TOP RIGHT.
- 3. CLICK BALANCE, TO GET THE BALANCE OF BOTH USD AND BITCOIN. WRITE DOWN BALANCES ON PAPER.
- 4. IN THE ROBOT: CLICK MY BACK OFFICE ON THE LEFT SIDE OF THE PAGE.
- 5. CLICK FUNDING.
- 6. CHOOSE ENROLLMENT PACKAGE (ALL NEW PARTNER ELITES MUST CHOOSE THE GOLD PACKAGE)
- 7. CHOOSE ENROLL NOW.
- 8. TYPE **ONLY** THE PACKAGE AMOUNT YOU ARE PURCHASING IN THE BOX AT THE TOP OF THE PAGE, CLICK ADD FUNDS. **(DO NOT ADD ANY OTHER AMOUNT)**
- 9. UNDER PAYMENT METHOD CHOOSE E-WALLET-COIN PAYMENTS
- 10. COIN TYPE- CHOOSE BTC
- 11. CLICK THE TERMS AND CONDITIONS AND MEMBERSHIP AGREEMENTS BOXES, THEN CLICK VALIDATE, THEN CLICK UPGRADE ACCT NOW.
- 12. COPY THE LONG ADDRESS SHOWING ALL UPPER-CASE LETTERS.
- 13. GO TO GEMINI: CLICK MARKET IN THE UPPER LEFT-HAND CORNER OF PAGE.
- 14. CLICK ON THE ORANGE BITCOIN LOGO, CLICK VIEW DETAILS TO THE RIGHT.
- 15. CHOOSE **BUY** ON THE RIGHT SIDE OF THE SCREEN UNDER MAKE A TRADE
- 16. HOW OFTEN SHOULD ALWAYS BE ONCE.
- 17. TYPE IN THE EXACT DOLLAR AMOUNT (EXAMPLE \$5,200) OF YOUR USD BALANCE IN GEMINI, THEN CLICK CONTINUE, YOU WILL GET A POP UP TO CHOOSE USD BALANCE OR BITCOIN BALANCE, CHOOSE USD. THEN THE FEE TO CONVERT TO BITCOIN WILL APPEAR ON THE RIGHT.
- 18. CLICK CONTINUE/CONFIRM.
- 19. CLICK TRANSFER AT TOP RIGHT OF PAGE
- 20. CLICK WITHDRAW FROM GEMINI
- 21. CLICK BTC IN DROP DOWN AND PASTE THE LONG ADDRESS COPIED FROM THE ROBOT INTO THE TRANSFER 2 BOX. CLICK CONTINUE
- 22. GO TO ROBOT: COPY THE BITCOIN CURRENCY AMT NUMBER ON THE LEFT SIDE OF THE PAGE. (NUMBERS ONLY, DO NOT COPY BTC)
- 23. GO TO GEMINI: PASTE THE NUMBER HIGHLIGHTED INTO THE REQUESTED BTC AMT BOX CLICK CONTINUE

- 24. CLICK COMPLETE REQUEST WITHDRAWL, THEN A CODE WILL BE TEXED TO THE YOUR PHONE. INPUT THE CODE AND CLICK SUBMIT. A GREEN MESSAGE WILL APPEAR AT THE TOP OF THE PAGE CONFIRMING TRANSFER.
- 25. YOU WILL RECEIVE EMAILS FROM GEMINI, THE ROBOT, COIN PAYMENT
- 26. THE FUNDS SHOULD APPEAR IN THE ROBOT E-WALLET ACCOUNT IN 1-2 HOURS.